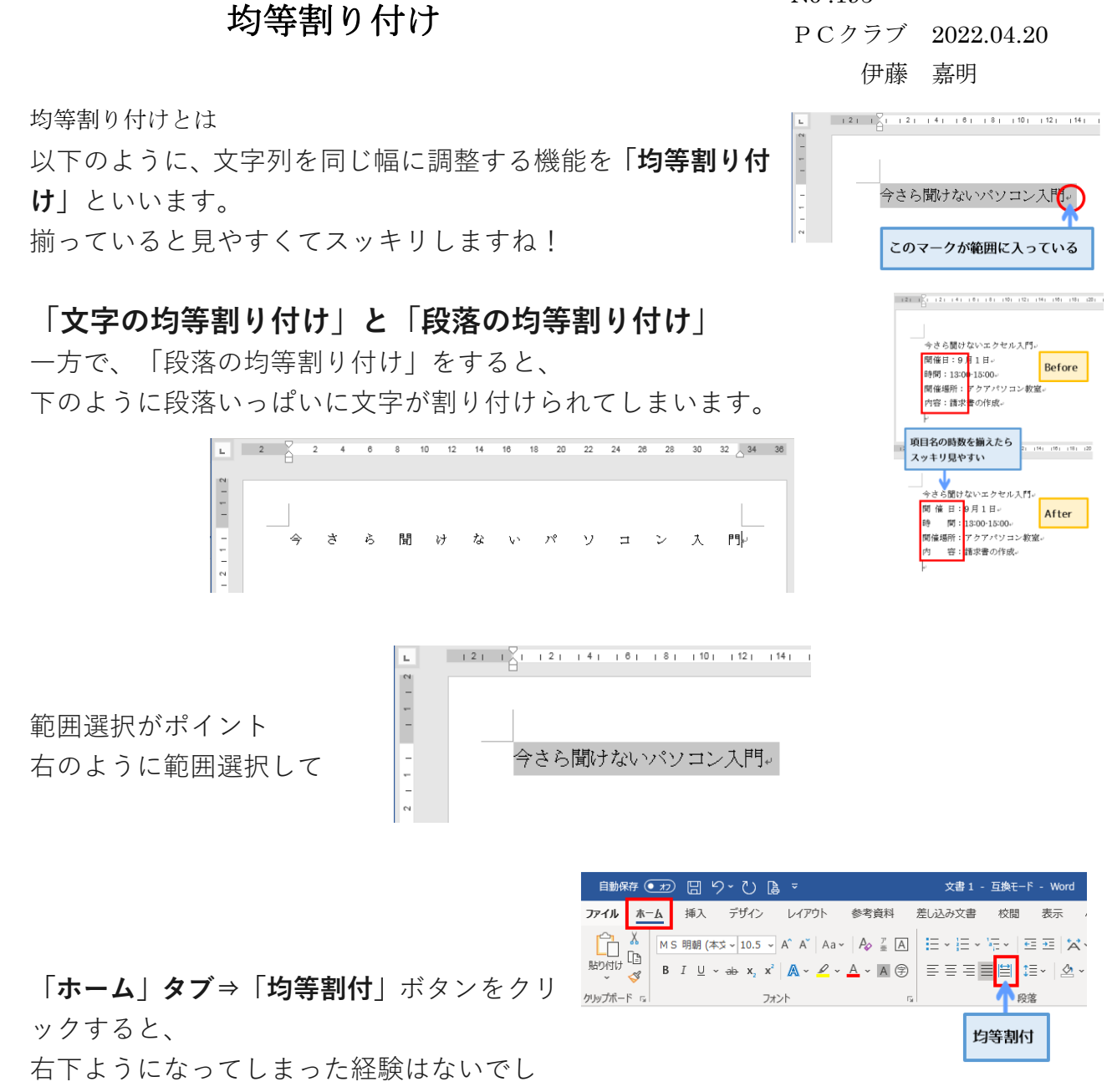

ょうか?

いわゆる 「段落の均等割り付け」 ったというわけです。

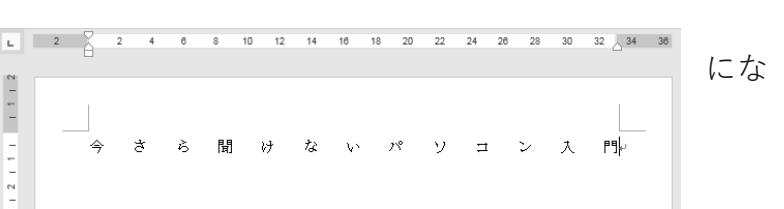

No .195

「文字の均等割り付け」をしたかったのに「段落の均等割り付 けしとなってしまったのはなぜでしょう。

## ポイントは「範囲選択|

範囲選択の時に、文字の右端にある「段落記号」(矢印マーク) を含めて選択しているからなのです。範囲選択の時に、文字の

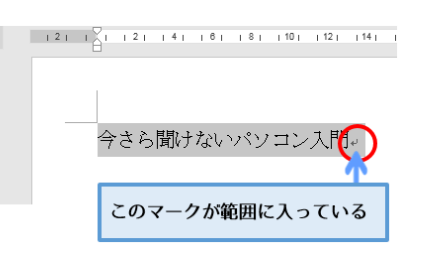

右端にある「**段落記号」(矢印マーク)を含めて選択しているから**なのです。

この「段落記号」を含めて範囲選択すると「文字の均等割付」ではなく「段落の均等割付」となり、文字が用紙の幅いっぱいに広がってしまうのです。

ドラッグして段落記号が範囲に含まれてしまったら、**指を離さず 左へ少し戻ってみて下さい。** 

選択出来たら、「均等割付」ボタンをクリックしてみましょう。 すると、「**文字の均等割り付け**」が表示されて文字数を設定する ことが出来ます。

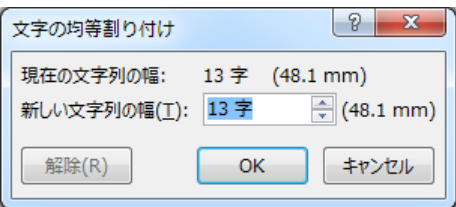

他の方法もあります。

段落記号を含めて選択した状態で、

「ホーム」タブ⇒「拡張書式」の▼→「文 🍰 字の均等割り付け」をクリックします。

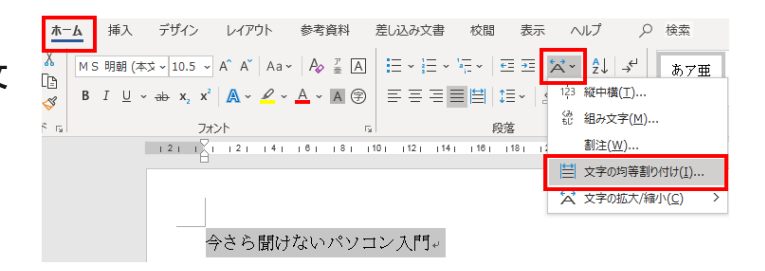

同じく、「文字の均等割り付け」が表示されて文字数を設定出来ます。

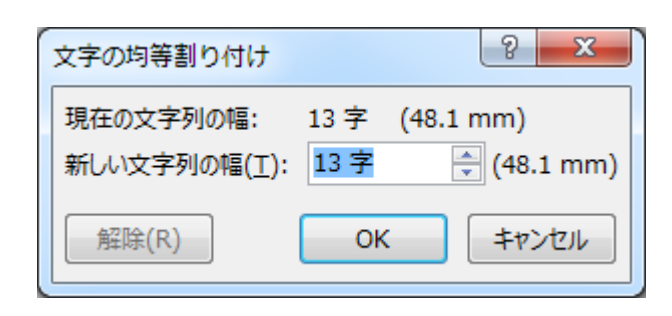

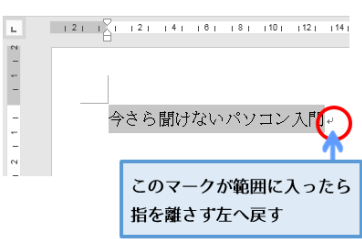

## 表内の文字を均等割付

表内の文字を均等割り付けする際も同様で す。

段落記号を含めて選択します。 均等割り付けボタンをクリックすると

セル幅いっぱいに文字が広がってしまいま す。

文字の均等割り付けにしたい場合は、 先ほど同様、段落記号を選択範囲に含めな いようにして設定して下さい。

 $\mathbf{x}_{2} \mathbf{x}^{2} | \mathbf{A} \sim \mathbf{A} \sim \mathbf{A} \sim \mathbf{A} \Rightarrow$ | 三三三三||2| \* 三・| 2| \* 三・ ↓標準 フォント G. 段落 E. | 2 | | 4 | | 6 | | 8 ∰ 10 | |12 | |14 | |16 | |1<sup>†</sup>∰ |20 | |22 | |24 | |26 | |**2**8 | |30 |2| ⊞ | | 一 今さら聞けないパソコン入門↓ 開催日↩ 時間↩ 受講料↩ 8月10日~ 13:00-15:00+ 3,000円~ 今さら聞けないパソコン入門↩ 開 催 日↓時 間₄受 料↔ 講 8 月 1 0 日 13:00-15:00-3 , 0 0 0 円↔ Ļ

10.5 • A^ A' Aa ·  $A_{\varphi} \stackrel{\mathbb{P}}{=} A$   $\stackrel{\mathbb{P}}{=} \cdot \stackrel{\mathbb{P}}{=} \cdot \stackrel{\mathbb$ 

あアヨ

2 1 = 2 1 1 2 1 1 4 1 1 6 1 1 8 = 10 1 12 1 14 1 16 1 1 = 120 1 122 1 124 1 126 1 126 1 130

| + <b>†</b> + | _<br>今さら聞けないパソ | コン入門+        |          |  |
|--------------|----------------|--------------|----------|--|
|              | 開催日₽           | 時間。          | 受講料↩     |  |
|              | 8月10日~         | 13:00-15:00+ | 3,000 円+ |  |
|              |                |              |          |  |

そうすると、文字数が設定できます。

| 文字の均等割り付け                | ? X         |
|--------------------------|-------------|
| 現在の文字列の幅: 3字 (11         | l.1 mm)     |
| 新しい文字列の幅( <u>T</u> ): 3字 | ≑ (11.1 mm) |
| 解除(R) OK                 | キャンセル       |

## 均等割り付けすると行頭がずれるときの揃え方

日 時:\*\*年\*\*月\*\*日□\*\*:\*\*~↩ 場 所:\*\*グランドホテル↩ 参加費:\*\*\*\*円↩

均等割り付けすると行頭がずれる場合は、インデントを解除すると揃う可能性があります。

インデントされているかどうかは、ルーラーを表示すればすぐにわかります。「表示」タブを クリックし、「ルーラー」にチェックを入れ、ルーラーを表示しましょう。

対象の行にカーソルを置いた状態でルーラーをチェックし てみてください。「1 行目のインデント」が右にずれていたら インデントされています。

インデントを解除するためには、インデントされて いる段落全体を選択し、[Ctrl]+[Q]を押して段 落書式をクリアします。

|        |         |                |               | 文書 1           |
|--------|---------|----------------|---------------|----------------|
|        | 参考資料    | 差し込み文書         | 1 表           | 示 ヘルプ          |
| クし     |         | 2) ☑ ル-ラ-      |               | Q              |
| いたら、   | ₩ 並べ    | て ロリッド線        | -> -> -> 10   | ズーム :          |
|        | ページ移動   | 、 □ アビグーシ<br>表 | ヨン リインドリ<br>示 |                |
|        |         |                |               |                |
| フォント   |         | -              |               | 段落             |
| 81 161 | 141 121 | 1 121 141      | 161 181       | 1101 1121 1141 |
|        |         | 1 行目(          | ロインデント        |                |
|        |         |                |               |                |

| Н | 時: | * | *年**月**日□**:**~↔ |
|---|----|---|------------------|
| 場 | 所: | * | * グランドホテル↩       |

選択して [Ctrl] + [Q]

これで均等割り付けしつつ行頭を揃えることができました。

場 所:\*\*グランドホテル↩ 参加費:\*\*\*\*円↩